# 學分學程線上核發申請說明

Dept. / 資訊中心 Date / 2019.12.11

Ver. 3

的 課表及

Ⅲ 成績3

☑ 各項編

🖹 各項申

Q 申請證

■ 學生調

🖋 問卷塔

**4、**密碼更

🥥 Engli

#### 學分學程核發申請 <sup>首頁 / 各項申請 / 學分學程核發申請</sup>

≡

| 選課設定         | < |                                                  |               |                   |                                         | 林      |                             |      |     |        |       | ※ 若有異動請洽教 | 务處(大學部)或研究 | 生事務處(研究所 | )更正 |
|--------------|---|--------------------------------------------------|---------------|-------------------|-----------------------------------------|--------|-----------------------------|------|-----|--------|-------|-----------|------------|----------|-----|
| 翻            | < | 學分聲                                              | 學程核           | 發目                | 目請                                      | 會 學院条  | Pf                          | ■ 學制 | 畠年級 | ● 在學狀態 |       |           |            |          |     |
| 錄            | < | <ul> <li>先選取要申請證書的</li> <li>請於下表內勾選己及</li> </ul> | 學分學程<br>格修習科目 |                   | (上学) (上学) (上学) (上学) (上学) (上学) (上学) (上学) |        |                             |      |     |        |       |           |            |          |     |
| 請            | < | <ul> <li>至少9學分以上不可求</li> </ul>                   | 為主修、輔系或其他學程必  | <b>C</b> 0******* | *                                       |        |                             |      |     |        |       |           |            |          |     |
| 料查詢          | < |                                                  |               |                   |                                         | \$ ₫   |                             |      |     |        |       |           |            |          |     |
| 統            | < | 已修習的學分學程列表                                       |               |                   |                                         | 手機號碼   | 0******                     |      |     |        | 同住家電話 |           |            |          |     |
| 科            | < |                                                  |               |                   |                                         | 確認手機號。 | 確認手機號碼,若有異動講更正,無手機者,請填住家電話。 |      |     |        |       |           |            |          |     |
| <b>~</b>     |   | 學期                                               | 學分學程名稱        | 狀態                | 功能                                      |        |                             |      |     |        |       |           |            |          |     |
| <u></u><br>一 |   | 105學年度 第2學期                                      | 生物技術          | 可申請               | 送出申請                                    |        |                             |      |     |        |       |           |            |          |     |
| 改            |   | 107學年度 第1學期                                      | 精準醫學          | 可申請               | 送出申請                                    |        | 個資已遮                        | 蔽    |     |        |       |           |            |          |     |
|              |   |                                                  |               |                   |                                         |        |                             |      |     |        |       |           |            |          |     |
|              |   |                                                  |               |                   |                                         |        |                             |      |     |        |       |           |            |          |     |
|              |   | ©2019 中國醫藥大學 All Rights Re                       | eserved V3.0  |                   |                                         |        |                             |      |     |        |       |           |            |          | ^   |
|              |   |                                                  |               |                   |                                         |        |                             |      |     |        |       |           |            |          |     |

### 學生可於108年12月30日系統開啟時,至 學生資訊系統->各項申請->學分學程核發申請 提出學分學程核發線上申請

## 學生點擊欲申請之學分學程 系統會自動帶出目前已及格之科目,供學生勾選

| 核發生物技術學分學程證明書申請表                                                                                                    | 日產生.               |                                                                    |                           |                                                 |                                                                               |                                                                                                    |                                                                                        |                                                                              |
|----------------------------------------------------------------------------------------------------|--------------------|--------------------------------------------------------------------|---------------------------|-------------------------------------------------|-------------------------------------------------------------------------------|----------------------------------------------------------------------------------------------------|----------------------------------------------------------------------------------------|------------------------------------------------------------------------------|
|                                                                                                    |                    |                                                                    |                           |                                                 | 林                                                                             |                                                                                                    |                                                                                        | ※若有異動講治教務處(大學部)或研究生事                                                         |
| 學分學                                                                                                    | 程校                 | 家發申                                                                | 言言                        |                                                 | <b>會</b> 學院系                                                                  | 所 🔮 學制 🛔                                                                                                    | 年級 🎙 在學狀態                                                                              |                                                                              |
| <ul> <li>・ 先選取要申請證書的學分</li> <li>・ 特徴下去由 (2) ついた</li> </ul>                                                                         | / ~<br>学程          |                                                                    |                           |                                                 |                                                                               |                                                                                                    | 在學                                                                                     |                                                                              |
| <ul> <li>         ·</li></ul>                                                                                                    | :曾科日<br>修、輔系或其他學程  | 必修之科目,請依各身                                                         | 超程規定辦理                    |                                                 | <b>\$</b> 0*******                                                            | tž                                                                                                    |                                                                                        |                                                                              |
|                                                                                                    |                    |                                                                    |                           |                                                 | ♀壺                                                                            |                                                                                                    |                                                                                        |                                                                              |
| 已修習的學分學程列表                                                                                                    |                    |                                                                    |                           |                                                 | 手機號碼                                                                          | 0*****                                                                                                    |                                                                                        | 同住家電話                                                                        |
| CPHN777 LINK                                                                                                    |                    |                                                                    |                           |                                                 | 確認手機號                                                                         | 碼,若有異動請更正,無手機者,請填住家電話。                                                                                                    |                                                                                        |                                                                              |
| 學期<br>105局在度 第2局期                                                                                                    | 學分學程名稱<br>生物共術     | 狀態                                                                 | 功能                        |                                                 |                                                                               |                                                                                                    |                                                                                        |                                                                              |
| 7.0.0.46-4-125 Mar 46-201                                                                                                    | 10 DE H0           | -2 cto 102                                                         | 送出申請                      |                                                 |                                                                               |                                                                                                    | <u>~ + +</u>                                                                           |                                                                              |
|                                                                                                    | state has the pro- | 可由請                                                                | 244.00.00                 |                                                 |                                                                               | ᄩᄚᆈᆱ                                                                                                    | 日 立とり                                                                                  |                                                                              |
| 107學年度 第1學期<br>核發生物技術學分學程證明書申請                                                                                                    | <sub>稿</sub> 達蕾學   |                                                                    | 达出申酬                      |                                                 |                                                                               | 四東しれ                                                                                                    | 灬 刚父                                                                                   |                                                                              |
| 107學年度 第1學明<br>核發生物技術學分學程證明書申請<br>勾選 學期                                                                                            | ·翰举蕾学<br>诗表        | 己修學分學程科目名                                                          | 赵山申藏                      | 學程修別                                            | 學分                                                                            |                                                                                                    | <u>亦</u> 順父<br><sup>等第</sup>                                                           | 其他輔系、雙主修成學分學程設定                                                              |
| 107學年度 第1學明       核發生物技術學分學程證明書申課       勾選                                                                                         | 積逆醫學               | 己修學分學程科目名。<br>細胞生物學                                                | <b>松山中蔵</b><br>興          | 學程修別 必修                                         | 學分<br>2                                                                       | 山山 見 し 2<br>間課糸別/間課年級<br>層學檢驗生物技術學糸/2年級                                                                                     | <u>新</u><br>(加入<br>(新<br>(1)<br>(1)<br>(1)<br>(1)<br>(1)<br>(1)<br>(1)<br>(1)          | 其他輔為、雙主都或學分學程設定                                                              |
| 107學年度 第1學明<br>核發生物技術學分學程證明書中語<br>勾選 學期<br>106學年度 第2學明<br>105學年度 第2學明                                                              | ·梅迷爾學              | 已修學分學程料目名:<br>細胞生物學<br>生物技術學導論                                     | 2500年66<br>64             | 學程修別<br>必修<br>公修                                | 學分<br>2<br>2                                                                  | 1日 見 し 2 開課系別/開課年級 留學檢驗生物技術學系/2年版 留學檢驗生物技術學系/1年版                                                                            | <u>等第</u><br>8+<br>A+                                                                  | 其他顛系、雙主修或學分學程設定                                                              |
| 107学年度 第1学明       核發生物技術学分学程證明書申課       勾握 学期       106学年度 第2学明       105学年度 第2学明       105学年度 第2学明       106学年度 第2学期              | ·哧迷醒学<br>清表        | 已修學分學程料目名:<br>細胞生物學<br>生物技術學導論<br>人類遺傳學<br>分子生物學                   | 25004000<br>19            | <b>學程修別</b><br>公修<br>公修<br>集修<br>公依             | 學分<br>2<br>2<br>2<br>2<br>2<br>2                                              | □□□□□□□□□□□□□□□□□□□□□□□□□□□□□□□□□□□□                                                                                        | ※第<br>第第<br>8+<br>A+<br>A-<br>C+                                                       | 其他辅系、整主修或举分學程設定<br>牛物技術整局 必修                                                 |
| 107學年度 第1學明                                                                                                    | ·请 迷 篋 学           | 已修學分學程料目名:<br>細胞生物學<br>生物技術學導論<br>人類違傳學<br>分子生物學                   | 22(1)(4)(4)               | <b>學程修別</b><br>必停<br>亟停<br>亟停                   | 學分<br>2<br>2<br>2<br>2<br>2<br>2                                              | □□□□□□□□□□□□□□□□□□□□□□□□□□□□□□□□□□□□                                                                                        | 小川火 等第 8年 A+ A- C+ 2                                                                   | 其他輔系,雙主修或學分學程設定<br>生物技術學程 必修<br>醫學檢驗生物技術學系主修                                 |
| 107學年度 第1學明<br>核發生物技術學分學程證明書申課<br>23週 學期<br>106學年度 第2學期<br>105學年度 第2學期<br>106學年度 第2學期<br>106學年度 第2學期<br>106學年度 第2學期<br>106學年度 第1學期 | ·哈迷爾學              | 已修學分學程料目名:<br>細胞生物學<br>生物技術學導論<br>人類遺傳學<br>分子生物學<br>生物技術學          | 25(1)492<br>26            | <b>撃程修列</b><br>必修<br>選修<br>必修<br>必修             | 平分<br>2<br>2<br>2<br>2<br>2<br>2<br>2<br>2<br>2<br>2<br>2<br>2<br>2           | 山山 民 し ス   間課条別/開課年級   簡學檢驗生物技術學系/2年級   層學檢驗生物技術學系/2年級   層學檢驗生物技術學系/2年級    層學檢驗生物技術學系/2年級   層學檢驗生物技術學系/2年級   層學檢驗生物技術學系/3年級 | 第第<br>第第<br>日+<br>A+<br>A+<br>C+<br>日子                                                 | 其他辅系、雙主鄉或學分學程設定<br>生物技術學程 20修<br>醫學做整生物技術學系 主修<br>生物技術學系 主修<br>筆學檢整生物技術學系 主修 |
| 107學年度 第1學明                                                                                                    | ·埼 迷 芭 学           | 已修學分學程料目名:<br>細胞生物學<br>生物技術學導論<br>人類違傳學<br>分子生物學<br>生物技術學<br>生物資訊學 | 22(1)(4)(4)               | <b>學程修別</b><br>必修<br>亟修<br>亟修<br>必修<br>或修<br>或修 | <b>単分</b><br>2<br>2<br>2<br>2<br>2<br>2<br>2<br>2<br>2<br>2<br>2<br>2<br>2    |                                                                                                    | 小小火 9第 8年 8年 A+ C+ B- A-                                                               | 其他輔系、雙主修或學分學程設定<br>生物技術學程 必修<br>醫學檢驗生物技術學系主修<br>生物技術學型 必修<br>醫學檢驗生物技術學系主修    |
| 107學年度 第1學明                                                                                                    | ·<br>ゆ 迷 簡 学       | 已修學分學程料目名:<br>細胞生物學<br>生物技術學導論<br>人類違傳學<br>分子生物學<br>生物技術學<br>生物技術學 | 22(1)(4)(4)               | <b>学程修別</b><br>必修<br>盛修<br>必修<br>盛修             | 平分<br>2<br>2<br>2<br>2<br>2<br>2<br>2<br>2<br>2<br>2<br>2<br>2<br>2<br>2<br>2 | 山山 民 し ス 開課系別/開課年級 需學檢驗生物技術學系/2年級 醫學檢驗生物技術學系/2年級 醫學檢驗生物技術學系/2年級 醫學檢驗生物技術學系/2年級 醫學檢驗生物技術學系/3年級 醫學檢驗生物技術學系/3年級                | 第第<br>第第<br>日本<br>日本<br>日本<br>日本<br>日本<br>日本<br>日本<br>日本<br>日本<br>日本<br>日本<br>日本<br>日本 | 其他辅系。雙主修成學分學程設定<br>生物技術學程 必修<br>醫學檢驗生的技術學系主修<br>生物技術學系主修<br>當學檢驗生物技術學系主修     |
| 107學年度 第1學明                                                                                                    | 液                  | 已修學分學程料目名;<br>細胞生物學<br>生物技術學導論<br>人類遺傳學<br>分子生物學<br>生物技術學<br>生物技術學 | 22(1)(4)(4)<br>(4)<br>(5) | 学程修別<br>必修<br>亟修<br>亟修<br>必修<br>金修<br>金修<br>星修  | 単分<br>2<br>2<br>2<br>2<br>2<br>2<br>2<br>2<br>2<br>2<br>2<br>2<br>2           | 山山民しいない。 開課条別/開課年級 留學檢驗生物技術學系/2年級 留學檢驗生物技術學系/2年級 留學檢驗生物技術學系/2年級 國學檢驗生物技術學系/3年級 醫學檢驗生物技術學系/3年級                               | 第第<br>第第<br>日本<br>日本<br>日本<br>日本<br>日本<br>日本<br>日本<br>日本<br>日本<br>日本<br>日本<br>日本<br>日本 | 其他輔系,雙主修成學分學程設定<br>生物技術學程 必修<br>醫學檢驗生的技術學系主修<br>生物技術學系主修                     |
| 107学年度 第19明     核發生物技術學分學程證明書申請     つ減                                                                                             | ·埼 迷 簡 学           | 已修學分學程料目名:<br>細胞生物學<br>生物技術學導論<br>人類遺傳學<br>分子生物學<br>生物技術學<br>生物技術學 | 22 (C) 44 JAC             | <b>学程修列</b><br>必修<br>重修<br>公修<br>温修<br>公修<br>温修 | ₩分<br>2<br>2<br>2<br>2<br>2<br>2<br>2<br>2<br>2<br>2<br>2<br>2<br>2<br>2      | 山山 民 し ス                                                                                                    | 第第 第第 B+ A+ C+ B- A-                                                                   | 其他辅為、雙主修成學分學程設定<br>生物技術學程 20億<br>醫學檢驗生物技術學系主修<br>生物技術學系主修                    |

| Q、申請資料查詢       |
|----------------|
| 🖵 應用系統         |
| 團 學生資料         |
| ✔ 問卷填寫         |
| <b>4、</b> 密碼更改 |

English

| 已修習的學分學程列表  |        |     |         |            |
|-------------|--------|-----|---------|------------|
| 學期          | 學分學程名稱 | 狀態  | 功能      |            |
| 105學年度 第2學期 | 生物技術   | 申請中 | <b></b> | 撒回蓋核,可重新申請 |
| 107學年度 第1學期 | 精進醫學   | 可申請 | 送出申請    |            |

| 無手機者,請填住家電話。     |                     |              |                                                               |       |
|------------------|---------------------|--------------|---------------------------------------------------------------|-------|
|                  |                     |              |                                                               |       |
| 簽核角色             | 到件日期                | 簽核結果         | 簧核日期                                                          | 簽核意見  |
| 儲〇〇              | 2019-12-11 10:22:34 |              |                                                               |       |
| 林000000000000000 | 2019-12-11 10:22:34 |              |                                                               |       |
| 蔡000000          | 2019-12-11 10:22:34 |              |                                                               |       |
| 趙〇〇              | 2019-12-11 10:22:34 |              |                                                               |       |
| 李00000000        | 2019-12-11 10:22:34 |              |                                                               |       |
| 陳〇〇〇〇〇〇〇         | 2019-12-11 10:22:34 |              |                                                               |       |
|                  | 無手機者,諸項住家電話。        | 無手機者・請填住家電話・ | 無手機者・<br>厳核角色<br>「儲〇〇<br>「松〇〇〇〇〇〇〇〇〇〇〇〇〇〇〇〇〇〇〇〇〇〇〇〇〇〇〇〇〇〇〇〇〇〇 | 無手機者・ |

同住家電話

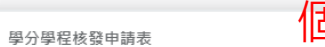

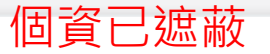

| 學期   | 已修學分學程科目名稱 | 學程修別 | 學分   | 系所         | 其他輔系、雙主修或學分學程設定            | 等第 | 學程委員會初審 | 備註 |
|------|------------|------|------|------------|----------------------------|----|---------|----|
| 1052 | 生物技術學導論    | 必修   | 2.00 | 醫學檢驗生物技術學系 |                            | A+ | 待審      |    |
| 1062 | 人類遺傳學      | 選修   | 2.00 | 醫學檢驗生物技術學系 |                            | A- | 待審      |    |
| 1062 | 分子生物學      | 必修   | 2.00 | 醫學檢驗生物技術學系 | 生物技術學程 必修<br>醫學檢驗生物技術學系 主修 | C+ | 待審      |    |
| 1071 | 生物技術學      | 必修   | 2.00 | 醫學檢驗生物技術學系 | 生物技術學程 必修<br>醫學檢驗生物技術學系 主修 | B- | 待審      |    |

**♀**臺

手機號碼 0\*\*\*\*\*\*\*\*

已選必修學分:6 學分

已選選修學分:2 學分

此份申請將以 1052 學年期為審核標準。

已選總共學分:8 學分

©2019 中國醫藥大學 All Rights Reserved V3.0

學生送出申請後,可於系統看到目前簽核進度 以及科目審核通過與否 ゝ

| Bit         Striklik       Mill         Striklik       Mill         Striklik       Mill         Striklik       Striklik         S |                                |          | P12003 | 7622E&FORM_APPROV | 'ER_ID=VER | .FMAP.653       | 1608&Form_Kir | nd - Int | ernet Explorer | _         |                   | × |
|----------------------------------------------------------------------------------------------------|--------------------------------|----------|--------|-------------------|------------|-----------------|---------------|----------|----------------|-----------|-------------------|---|
| With With With With With With With With                                                                                                    | -I&wer                         |          |        |                   |            |                 |               |          |                |           | веп               | Q |
| Pýše děšte i       1061       Set 105007841         Pilje J       N       Př.       Př.       Př.         s. M       Begia bětočká Pil.       Př.       Př.       Př.         s. M       Begia bětočká Pil.       Př.       Př.       Př.         běšk Š2P 0 Pil.       Erabita       Erabita       Př.       Př.       Př.         běšk Š2P 0 Pil.       Erabita       Erabita       Př.       Př.       Př.         běšk Š2P 0 Pil.       Erabita       Př.       Př.       Př.       Př.         běšk Š2P 0 Pil.       Erabita       Př.       Př.       Př.       Př.         běšk Š2P 0 Pil.       Erabita       Př.       Př.       Př.       Př.         běšk Š2P 0 Pil.       Erabita       Př.       Př.       Př.       Př.         běžk Š2P 0 Pil.       Př.       Př.       Př.       Př.       Př.       Př.         běžk Š2P 0 Pil.       Př.       Př.       Př.       Př.       Př.       Př.       Př.         běžk Pil.       Př.       Př.       Př.       Př.       Př.       Př.       Př.       Př.         1062       A. Ele V       Qu       Př.       Př.       <                                                                                                    |                                |          |        |                   | 簽核記錄       | 離開              |               |          |                |           |                   |   |
| High              1061              Fig.              10507641                 High              H              Fig.              Big.              Big.              Big.              Big.              Big.              Big.              Big.              Fig.              Big.              Fig.              Fig.              Fig.              Fig.              Fig.              Fig.              Circurate All All All All All All All All All Al                                                                                                    | 學分學程核發申請                       |          |        |                   |            |                 |               |          |                |           |                   | ~ |
| 中調學士       N       W       W <td>申請學年期</td> <td>1081</td> <td></td> <td></td> <td></td> <td></td> <td></td> <td></td> <td>學號</td> <td>105007841</td> <td></td> <td></td>                                                                                                    | 申請學年期                          | 1081     |        |                   |            |                 |               |          | 學號             | 105007841 |                   |   |
| 糸所       智敏稳生物技術導系       年級       4年級         申請核氯之學分學程       生物技術       王       王       日         強縮電が       0*******       5歳       0*******         32歳電振学分数: 4.00 学行       3       6       6       0*******         32歳電振学分数: 2.00 学行       5       5       0*******       5       0*******         32歳電振学分数: 2.00 学行       5       5       5       5       5       5       5         23歳電振学会: 2.00 学行       5       5       5       5       5       5       5       5       5       5       5       5       5       5       5       5       5       5       5       5       5       5       5       5       5       5       5       5       5       5       5       5       5       5       5       5       5       5       5       5       5       5       5       5       5       5       5       5       5       5       5       5       5       5       5       5       5       5       5       5       5       5       5       5       5       5       5       5       5       5       5       5                                                                                                    | 申請學生                           | 林        |        |                   |            |                 |               |          | 學院             | 醫學院       |                   |   |
| 申請終發之學分學程       生物技術         選品電話       0*******       月機       0*******         建築電話       0*******       月機       0*******         28次温線學分数: 4.00 學分       20 学び       20 空びついた       20 空びついた       20 空びついた         28次温線学分数: 6.00 学分       20 空びかり       20 空びかり       20 ごかり       20 空びかり       20 ごかり       20 空びかり       20 ごかり       20 空びかり       20 ごかり       20 ごかり       20 空びかり       20 ごかり       20       | 条所                             | 醫學檢驗生物技  | 技術學系   |                   |            |                 |               |          | 年級             | 4年級       |                   |   |
| 連絡電話       0*******       手機       0*******         20.8 年後年9分数: 4.00 早分       20.0 早分       50.0 早分       50.0 早分       50.0 早分         20.8 年金郎軍分数: 6.00 早分       50.0 早分       50.0 早分       50.0 日分       50.0 日分       50.0 日分         1052       1052       1052       1052       1052       1052       1052       1052       1052       1052       1052       1052       1052       1052       1052       1052       1052       1052       1052       1052       1052       1052       1052       1052       1052       1052       1052       1052       1052       1052       1052       1052       1052       1052       1052       1052       1052       1052       1052       1052       1052       1052       1052       1052       1052       1052       1052       1052       1052       1052       1052       1052       1052       1052       1052       1052       1052       1052       1052       1052       1052       1052       1052       1052       1052       1052       1052       1052       1052       1052       1052       1052       1052       1052       1052       1052       1052       1052       1052       1052                                                                                      | 申請核發之學分學程                      | 生物技術     |        |                   |            |                 |               |          | •              |           |                   |   |
| 記核主約等分款: 4.00 學分       回答       回答       回答       回答       回答       回答       回答       回答       回答       回答       回答       回答       回答       回答       回答       回答       回答       回       回       I       I       I       I       I       I       I       I       I       I       I       I       I       I       I       I       I       I       I       I       I       I       I       I       I       I       I       I       I       I       I       I       I       I       I                                                                                                    | 連絡電話                           | 0******* |        |                   |            |                 |               |          | 手機             | 0******** |                   |   |
| 修課學年期         已修學分學程科 日名稱         學校物         學分数         開課系別         是否為主修、輸系、其他學程公         成額         9         译委員命初審         備註           1052         生物技術學導論         必修         2.00         醫學檢驗生物技術學集 <t< th=""><th>核准全部學分數: 6.00 學分<br/>儲存下方所有修改資訊</th><th></th><th></th><th></th><th></th><th></th><th></th><th></th><th></th><th></th><th></th><th></th></t<>                                                                                                    | 核准全部學分數: 6.00 學分<br>儲存下方所有修改資訊 |          |        |                   |            |                 |               |          |                |           |                   |   |
| 1052       生物技術學導論       必修       2.00       醫學檢驗生物技術學系       A+       核准       核准          1062       人類邊傳學       選修       2.00       醫學檢驗生物技術學系       A+       4        核准                                                                                                    | <b> </b>                       | 名稱 學程修別  | 學分數    | 開課系別              | 是否為主備      | <b>後、輔糸、</b>    | 其他學程必修        | 成績       | 學Ľ委員會初審        | 備註        |                   |   |
| 1062       人類遠傳學       選修       2.00       醫學檢驗生物技術學系       A       核准 ▼       核准 ▼         1062       分子生物學       必修       2.00       醫學檢驗生物技術學系       生物技術學系 必修       C+       不符 ▼       不符合資格         1071       生物技術學       必修       2.00       醫學檢驗生物技術學系       生物技術學系 必修       C+       不符 ▼       不符合資格         1071       生物技術學       必修       2.00       醫學檢驗生物技術學系       生物技術學系 必修       B-       核准 ▼           #       生物技術學       少修       2.00       醫學檢驗生物技術學系       生物技術學系 主修       B-       核准 ▼           #       生物技術學       予教 等者                105學       105/9>-106/01                                                                                                    | 1052 生物技術學導論                   | 必修       | 2.00   | 醫學檢驗生物技術學系        |            |                 |               | A+       | 核准 🗸           |           | $\langle \rangle$ |   |
| 1062       分子生物學       必修       2.00       醫學檢驗生物技術學系       生物技術學程 必修<br>醫學檢驗生物技術學系主修       C+       不符 ~       不符合資格         1071       生物技術學       必修       2.00       醫學檢驗生物技術學系       生物技術學程 必修<br>醫學檢驗生物技術學系主修       B-       核准 ~               上程程年成績單           「学分數 等第           「の写字105/09~106/01           「学人數           「会)           「          「          「          「          「          「          「          「          「          「          「          「          「           「          「          「          「          「          「          「          「          「          「            「          「          「          「          「          「          「          「          「          「          「          「          「          「          「          「          「          「          「          「          「          「          「          「          「          「          「          「                                                                                                    | 1062 人類遺傳學                     | 選修       | 2.00   | 醫學檢驗生物技術學系        |            |                 |               | A-       | 核准 🗸           |           | $\langle \rangle$ |   |
| 1071       生物技術學       必修       2.00       醫學檢驗生物技術學系       生物技術學程 必修       B-       核准 V         学生歴年成績單       学分数 等第       学分数 等第       105學年度第一學期(105/09~106/01)       学       学       V                                                                                                    | 1062 分子生物學                     | 必修       | 2.00   | 醫學檢驗生物技術學系        | 生醫學檢       | :物技術學程<br>驗生物技術 | 必修<br>學系 主修   | C+       | 不符 🖌           | 不符合資格     | $\langle \rangle$ |   |
| 學生歷年成績單          修別       學分數 等第         105學年度第一學期(105/09~106/01)       ✓                                                                                                    | 1071 生物技術學                     | 必修       | 2.00   | 醫學檢驗生物技術學系        | 生醫學檢       | :物技術學程<br>驗生物技術 | 必修<br>學系 主修   | B-       | 核准 🗸           |           | $\langle \rangle$ |   |
| 修別 學分數 等第<br>105學年度第一學期(105/09~106/01)                                                                                                    | 生歷年成績單                         |          |        |                   |            |                 |               |          |                |           |                   |   |
| 105學年度第一學期(105/09~106/01)                                                                                                    | 7 Dil                          |          | 5      | 學分數 等第            |            |                 |               |          |                |           |                   |   |
|                                                                                                    | \$万]                           |          |        |                   |            |                 |               |          |                |           |                   |   |

系所以及其他承辦人員,可於Flower看到學生送出之申請單 系所請直接在Flower上設定每科是否通過(此功能只有系承辦人可以設定) 如果本申請不給通過,請直接否決本申請單(系統會通知學生否決)

| 🖵 應用系統         | < | 已修習的學分學程列表  |        |     |         |
|----------------|---|-------------|--------|-----|---------|
| • 學生資料         | < |             |        |     |         |
|                |   | 學期          | 學分學程名稱 | 狀態  | 功能      |
| ✔ 問を填寫         |   | 105學年度 第2學期 | 生物技術   | 已核准 | <b></b> |
| <b>4、</b> 密碼更改 |   |             |        |     |         |
| 🛛 English      |   | 107學年度 第1學期 | 精準醫學   | 可申請 | 送出申請    |

| 簧核單位         | 簽核角色             | 到件日期                | 簽核結果 | 簧核日期                | 簽核意見 |
|--------------|------------------|---------------------|------|---------------------|------|
| 開課系所簽核       | 儲〇〇              | 2019-12-11 10:23:26 | 同意   | 2019-12-11 10:25:19 |      |
| 系級主管簧核       | 林000000000000000 | 2019-12-11 10:25:19 | 同意   | 2019-12-11 10:25:57 |      |
| 院級主管簽核       | 蔡000000          | 2019-12-11 10:25:57 | 同意   | 2019-12-11 10:26:24 |      |
| 教務處/研究生事務處簽核 | 趙〇〇              | 2019-12-11 10:26:24 | 同意   | 2019-12-11 10:26:44 |      |
| 系級主管簧核       | 李00000000        | 2019-12-11 10:26:44 | 同意   | 2019-12-11 10:27:05 |      |
| 院級主管簽核       | 陳000000          | 2019-12-11 10:27:06 | 同意   | 2019-12-11 10:27:52 |      |
|              |                  |                     |      |                     |      |

同住家電話

#### 個資已遮蔽

| 學分學程核 | 發申請表               |      |      |            |                            |    |              |          |
|-------|--------------------|------|------|------------|----------------------------|----|--------------|----------|
| 學期    | 已修學分學程科目名稱         | 學程修別 | 學分   | 枭所         | 其他輛系、雙主修或學分學程設定            | 等第 | 學程委員會初審      | 備註       |
| 1052  | 生物技術學導論            | 必修   | 2.00 | 醫學檢驗生物技術學系 |                            | A+ | 符合           |          |
| 1062  | 人類遺傳學              | 選修   | 2.00 | 醫學檢驗生物技術學系 |                            | A- | 符合           |          |
| 1062  | 分子生物學              | 必修   | 2.00 | 醫學檢驗生物技術學系 | 生物技術學程 必修<br>醫學檢驗生物技術學系 主修 | C+ | 不符           | 不符合資格    |
| 1071  | 生物技術學              | 必修   | 2.00 | 醫學檢驗生物技術學系 | 生物技術學程 必修<br>醫學檢驗生物技術學系 主修 | B- | 符合           |          |
| 已選必修  | 學分:6 學分<br>學分:2 學分 |      |      |            |                            | 此  | 份申請將以 1052 學 | 年期為審核標準。 |
| 已選總共  | 學分:8 學分            |      |      |            |                            |    |              |          |

¥ 922

手機號碼 0\*\*\*\*\*\*\*\*

學分學程核發申請進度

確認手機號碼,若有異動請更正,無手機者,請填住家電話。

©2019 中國醫藥大學 All Rights Reserved V3.0

學生送出申請後,可於系統看到目前簽核進度 以及科目審核通過與否

~